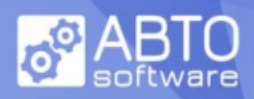

## How to add ABTO VoIP SDK to existing project

### Include few extra Frameworks.

VoIP SDK needs some other frameworks inside your project:

Accelerate.framework AudioToolbox.framework AVFoundation.framework CoreGraphics.framework CoreMedia.framework Foundation.framework libc++.tbd libz.tbd SystemConfiguration.framework UIKit.framework

Select projects root (1), Choose required Target (2), switch to "General" page (3), navigate to "Frameworks, Libraries, and Embedded Content" section, expand it and add prerequisites from list (4):

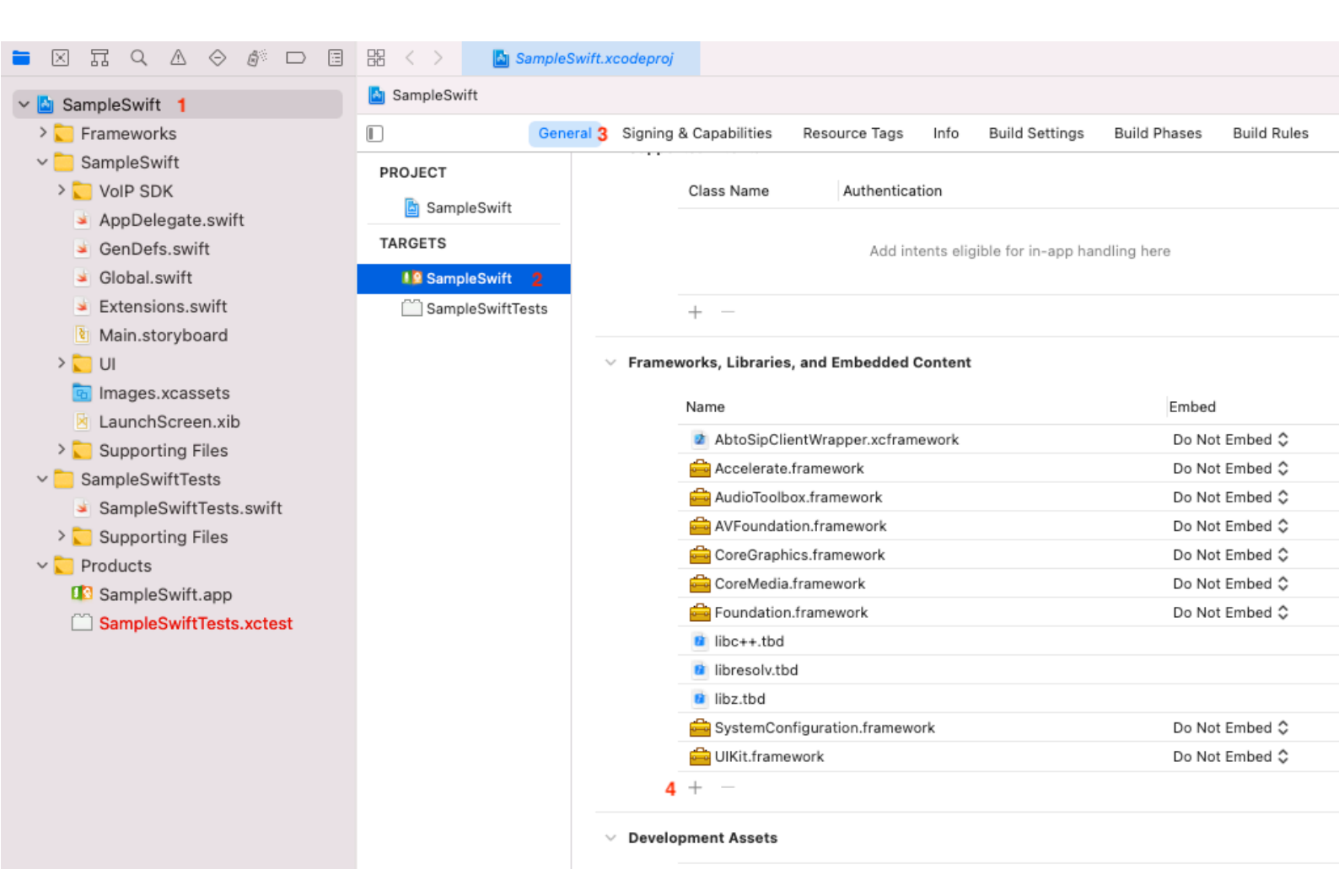

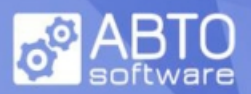

## Drag & Drop SDK into project, modify settings

Drag & Drop AbtoSipClientWrapper.xcframework into your project within Xcode.

|                         | 멾 < > 📓 Sample   | Swift.xcodeproj               |               |               |                             |
|-------------------------|------------------|-------------------------------|---------------|---------------|-----------------------------|
| ✓ SampleSwift           | SampleSwift      |                               |               |               |                             |
| V Frameworks            | G                | eneral Signing &              | Capabilities  | Resource Tags | Info Build Settings         |
| libresolv.tbd           | PROJECT          | <ul> <li>Supported</li> </ul> | Intents       |               |                             |
| libc++.tbd              | Cample Swift     |                               | Class Name    | Authenticat   | ion                         |
| libz.tbd                | SampleSwift      | _                             | UIDSS INDITIE | Authenticat   | ion                         |
| 🚔 MediaPlayer.framework | TARGETS          |                               |               |               |                             |
| 🚔 CoreFoundation.framew | SampleSwift      |                               |               | Add inte      | ants eligible for in-app ha |
| CFNetwork.framework     | SampleSwiftTests | -                             |               |               |                             |

### Set privacy settings

| 🗸 🙆 SampleSwift           | 👌 SampleSwift    |                     |                             |        |                                             |    |
|---------------------------|------------------|---------------------|-----------------------------|--------|---------------------------------------------|----|
| Frameworks                |                  | General Signing & ( | Capabilities Resource Tags  | Info   | Build Settings Build Phases Build Rules     |    |
| libresolv.tbd             | PROJECT          | Custom iO           | S Target Properties         |        |                                             |    |
| libc++.tbd                |                  | · Custom io.        | 5 Target Properties         |        |                                             |    |
| libz.tbd                  | SampleSwift      |                     | Key                         | Type   | Value                                       |    |
| 🚔 MediaPlayer.framework   | TARGETS          | Ringtone            | Privacy - Media Library 💲   | String | Might be used as source of ringtone/ringbac | 1  |
| 🚔 CoreFoundation.framew   | SampleSwift      | optional            | Bundle identifier 🗘         | String | <pre>\$(PRODUCT_BUNDLE_IDENTIFIER)</pre>    |    |
| GENetwork.framework       | SampleSwiftTests |                     | Bundle name 🗘               | String | \$(PRODUCT_NAME)                            |    |
| CoreVideo framework       |                  |                     | InfoDictionary version 🗘    | String | 6.0                                         |    |
|                           |                  |                     | Bundle version              | String | 1                                           |    |
| QuartzCore.tramework      |                  | Bluetooth           | > Required background       | Array  | (2 items)                                   | •  |
| 🚔 SystemConfiguration.fra |                  | optional            | Privacy - Bluetooth Peri 🗘  | String | Might be used as bluetooth source           | 1  |
| 🚔 AddressBook.framework   |                  |                     | Executable file             | String | \$(EXECUTABLE_NAME)                         |    |
| GoreMedia.framework       |                  |                     | Application requires iP     | Boolea | n YES O                                     | ٩. |
| AddressBookl II framework |                  | Audio calls         | Privacy - Microphone U 🗧    | String | Required for audio calls                    | 1  |
|                           |                  |                     | Launch screen interfac 💲    | String | LaunchScreen                                |    |
| CoreGraphics.framework    |                  |                     | Main storyboard file ba 💲   | String | Main                                        |    |
| 🚔 UIKit.framework         |                  |                     | > Required device capabi 🗘  | Array  | (1 item)                                    |    |
| Accelerate.framework      |                  |                     | > Supported interface ori 🛟 | Array  | (1 item)                                    |    |
|                           |                  |                     | Bundle creator OS Typ 💲     | String | ????                                        |    |
| AudioToolbox.framework    |                  |                     | Bundle OS Type code 🏠       | String | APPL                                        |    |
| AVFoundation.framework    |                  | Video calls         | Privacy - Camera Usag 💲     | String | Required for video calls                    | 1  |
| 🚔 Foundation.framework    |                  |                     | Localization native dev 💲   | String | en 🗘                                        |    |
| ∽ 📒 SampleSwift           |                  |                     | Bundle version string (s 🛟  | String | 1.0                                         |    |

## Disable Bitcode

|                         | 멾 < > 🖪 Sample   | Swift.xcodeproj                                                |                            |
|-------------------------|------------------|----------------------------------------------------------------|----------------------------|
| 🗸 🔄 SampleSwift         | 🛓 SampleSwift    |                                                                |                            |
| V 💟 Frameworks          | G                | eneral Signing & Capabilities Resource Tags Info Build Setting | s Build Phases Build Rules |
| ibresolv.tbd            | PROJECT          | Basic Customized All Combined Levels +                         | Q~ bitcode                 |
| ibc++.tbd               | 🛓 SampleSwift    |                                                                |                            |
| 🚔 MediaPlayer.framework | TARGETS          | V Build Options                                                |                            |
| 🚔 CoreFoundation.framew | 🕼 SampleSwift    | > Enable Bitcode                                               | 5                          |
| 🚔 CFNetwork.framework   | SampleSwiftTests |                                                                |                            |
| CoreVideo.framework     |                  | Oth                                                            | ner                        |

Skype: voip.sip.sdk Email: sales@voipsipsdk.com

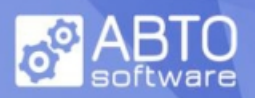

### Add SDK resources

1/ Create new group

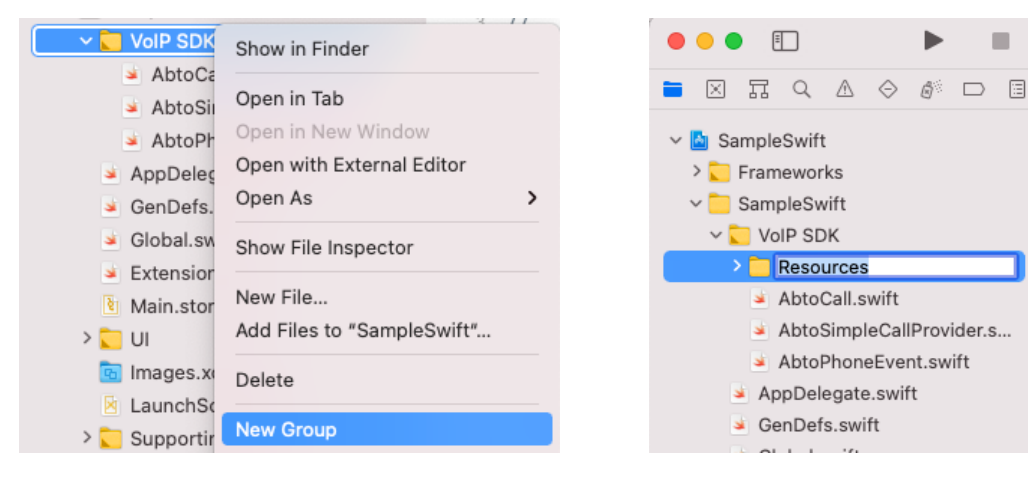

#### 3/ Drag & Drop files from SDK folder resources

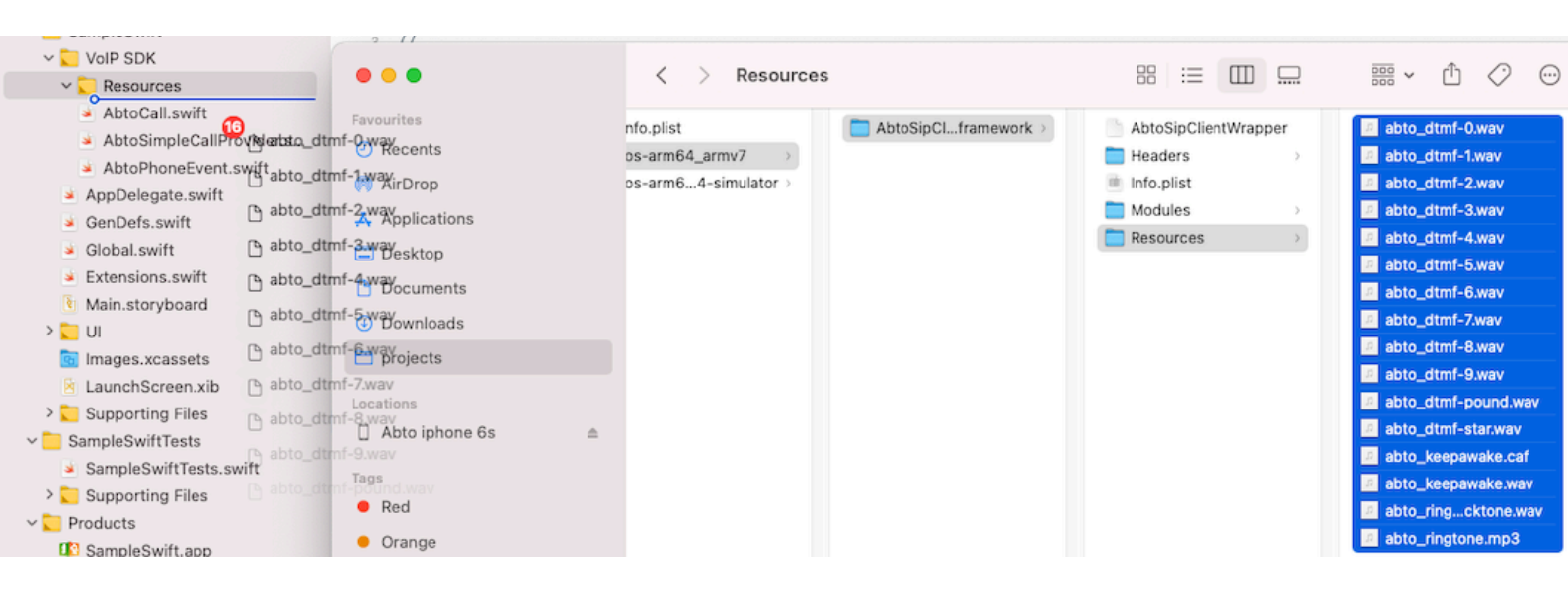

2/ Rename to Resources

#### 4/ Choose options for adding these files

| amework               | TARGETS                                |                          |         |
|-----------------------|----------------------------------------|--------------------------|---------|
| on.framew.            | 🕕 SampleSwift                          |                          |         |
| mework<br>nework      | Choose options for adding these files: |                          |         |
| amework<br>uration.fr | Destination:<br>Added folders:         | Copy items if needed     |         |
| mework                |                                        | Create folder references | Embed C |
| JI.framev             | Add to targets:                        | V 🕼 SampleSwift          | Embed 🗘 |
| framewo               |                                        | SampleSwiftTests         | Embed 🗘 |
| rk                    |                                        |                          | Embed 🗘 |
| mework                |                                        |                          | Embed 🗘 |
| ramewo                |                                        |                          | Embed 🗘 |
| mowork                |                                        |                          |         |
| mework                |                                        |                          |         |
|                       |                                        |                          | Embed 🗘 |
| swift                 |                                        |                          | Embed 🗘 |
|                       |                                        |                          |         |
| ift                   | Cancel                                 | Finish                   |         |
|                       |                                        |                          |         |

Skype: voip.sip.sdk Email: sales@voipsipsdk.com

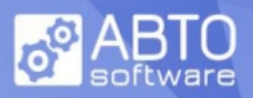

## **Steps specific for Swift projects**

Current SDK versions do not require bridging header to operate and work out of the box in Swift projects. Just import SDK module where required to start using SDK:

## import AbtoSipClientWrapper

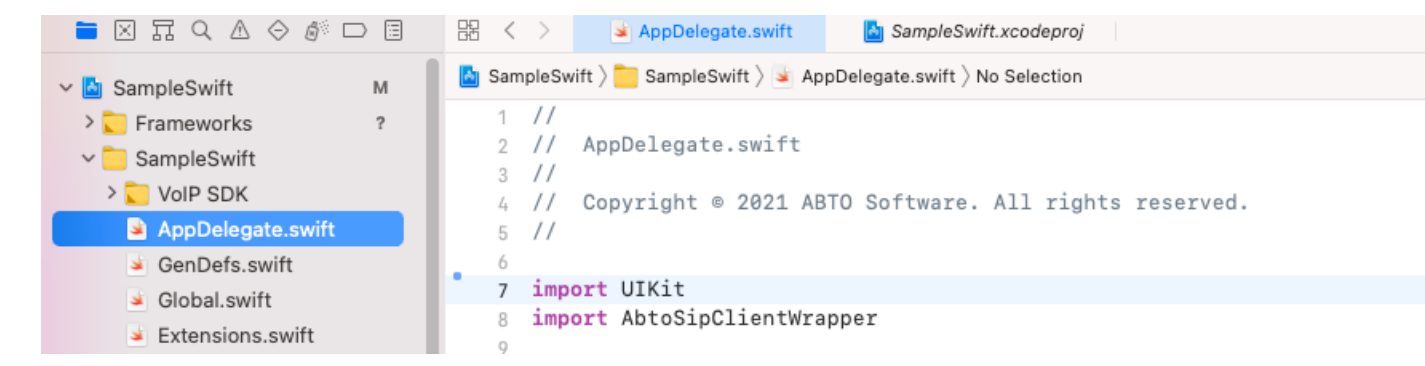

Next step is to setup license information required by SDK to operate. This information must be provided before initialize method is called. There are 2 static properties in AbtoPhoneConfig class to set it up:

- 1) licenseUserId property to set UserId in form of "{Trial...}" or "{Licensed...}", etc
- 2) licenseKey property to set Key in form of "{V0exUTjAafwV...}", etc

In many scenarios SDK is used and initialized after didFinishLaunchingWithOptions method is executed, so adding license setup here might be a right choice. Refer example:

```
L0LvQsvDgatXvf+6pzKG4JDIgXtwGPwYzChQ==}"
```

....

|                          | 器 < >   | 🔺 AppDelegate.swift             | AbtoSimpleCallProvider.swift                                                                                                    | =0     |
|--------------------------|---------|---------------------------------|----------------------------------------------------------------------------------------------------|--------|
| ✓ Massing SampleSwift    | SampleS | vift 👌 🚞 SampleSwift 👌 🛓 Appl   | Delegate.swift ) 🔝 application(_:didFinishLaunchingWithOptions:)                                                                                                    | <      |
| > Frameworks             | 92      | yer i<br>return IITAnn          | lication shared delegate as LAnnDelegate                                                                                                    |        |
| SampleSwift              | 94      | }                               | ication shared delegate as appoint and the second second |        |
|                          | 95      | }                               |                                                                                                    |        |
|                          | 96      |                                 |                                                                                                    |        |
| AbtoCall swift           | 97      | <pre>func application(_ a</pre> | pplication: UIApplication, didFinishLaunchingWithOptions launchOptions: [UIApplication.LaunchOptionsKey : Any]? = n:                                                                                                    | il) -> |
| AbtoSimpleCallProvider s | 0.0     | Bool {                          |                                                                                                    |        |
| AbtoPhoneEvent swift     | 99      | // Setup license                | information before SDK is initialized using:                                                                                                    |        |
| AppDalagata swift        | 100     | // abtoPhone.ini                | tialize(self, withBackground: backgroundMode)                                                                                                    |        |
| ConDefe quift            | 101     | AbtoPhoneConfig.                | licenseUserId = "{Trial_iOS-BD2F-3497-BE807624-7C09-46B1-A8D7-792709655011}"                                                                                                    |        |
| Olehel swift             | 102     | AbtoPhoneConfig.                | licenseKey = "{DXTgMQIjyzEJnmmWhiBCEPZGD206waKFVCcnkROus6EVhOnQ6/L0LvQsvDgatXvf+6pzKG4JDIgXtwGPwYzChQ==}"                                                                                                    |        |
| Giobal.swift             | 103     | UNUserNetifiesti                | encenter surrent() rementautherization(entioner [ slart sound hodes)) (                                                                                                    |        |
| S Extensions.swift       | 104     | (granted, er                    | oncenter.current().requestation(options, [.arert, .sound, .badge)/ (<br>ror) in                                                                                                    |        |
| Main.storyboard          | 106     | //Parse erro                    | rs and track state                                                                                                    |        |
| > <u> </u>               | 107     |                                 |                                                                                                    |        |
| Images.xcassets          | 108     | if (!granted                    | ) {                                                                                                    |        |
| LaunchScreen.xib         | 109     | Dispatch                        | Queue.main.async {                                                                                                    |        |
| Supporting Files         | 110     | Tet                             | notificationsUisabled = UIAlertController(title: "Notifications settings", message: "Notifications are disabled, pi<br>consider enabling them" preferredtvile: alert)                                                                                                    | ease   |
| SampleSwiftTests         | 111     | noti                            | ficationsDisabled.addAction(UIAlertAction(title: "OK", style: .cancel) { action in                                                                                                    |        |
| SampleSwiftTests.swift   | 112     |                                 | // perhaps use action.title here                                                                                                    |        |
| > 💟 Supporting Files     | 113     | })                              |                                                                                                    |        |
| 🗸 💟 Products             | 114     |                                 |                                                                                                    |        |
| SampleSwift.app          | 115     | self                            | .window?.rootViewController?.present(notificationsDisabled, animated: true, completion: nil)                                                                                                    |        |
| SampleSwiftTests.xctest  | 110     | }                               |                                                                                                    |        |
|                          | 118     | }                               |                                                                                                    |        |
|                          | 119     |                                 |                                                                                                    |        |
|                          | 120     | application.regi                | sterForRemoteNotifications()                                                                                                    |        |
|                          | 121     | initAnnonnon()                  |                                                                                                    |        |
|                          | 122     | restoreIms()                    |                                                                                                    |        |
|                          | 107.    | 1000010103()                    |                                                                                                    |        |

Skype: voip.sip.sdk Email: sales@voipsipsdk.com

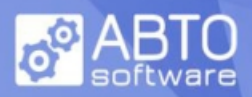

## Step specific for Objective-C projects

Use #import directive in each \*.h (m or mm) file where SDK classes will be used:

## #import <AbtoSipClientWrapper/AbtoSipClientWrapper.h>

|                                                                 | := | 器 < > h AbtoAppDelegate.h                                                                                                    |
|-----------------------------------------------------------------|----|----------------------------------------------------------------------------------------------------|
| ✓ ▲ Sample_1                                                    | М  | Sample_1 > Cample_1 > h AbtoAppDelegate.h > No Selection                                                                              |
| <ul> <li>Default-568h@2x.png</li> <li>Default@2x.png</li> </ul> |    | 1 //<br>2 // AbtoAppDelegate.h<br>3 //                                                                                                |
| ✓ Sample_1                                                      |    | 4 // Copyright (c) 2021 Abto Software. All rights reserved.                                                                           |
| LaunchScreen.xib                                                |    | 5 //                                                                                                    |
| Main.storyboard                                                 |    | 6                                                                                                    |
| h AbtoAppDelegate.h                                             | М  | 7 #import <foundation foundation.h=""></foundation>                                                                                   |
| AbtoAppDelegate.m                                               | М  | <pre>% #import <orkit orkit.n=""><br/>% #import <abtosipclientwrapper abtosipclientwrapper.h=""></abtosipclientwrapper></orkit></pre> |
| h GenDefs.h                                                     |    | 10                                                                                                    |

Next step is to setup license information required by SDK to operate. This information must be provided before initialize method is called. There are 2 static properties in AbtoPhoneConfig class to set it up:

- 1) licenseUserId property to set UserId in form of "{Trial...}" or "{Licensed...}", etc
- 2) licenseKey property to set Key in form of "{V0exUTjAafwV...}", etc

In many scenarios SDK is used and initialized after didFinishLaunchingWithOptions method is executed, so adding license setup here might be a right choice.

Refer example:

-(BOOL)application:(UIApplication \*)application didFinishLaunchingWithOptions:(NSDictionary
\*)launchOptions {

```
// Setup license information
    AbtoPhoneConfig.licenseUserId = @"{Trial_iOS-BD2F-3497-BEB07624-7C09-46B1-
A8D7-792709655011}";
    AbtoPhoneConfig.licenseKey = @"{DXTgMQIjyzEJnmmWhiBCEPZGD206waKFVCcnkROus6EVh0nQ6/
```

L0LvQsvDgatXvf+6pzKG4JDIgXtwGPwYzChQ==}";

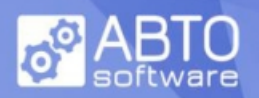

# How to update SDK version in project

Drag & Drop new version of AbtoSipClientWrapper.xcframework on top of previous on in your project within Finder and select "Replace":

| <ul> <li>AbtoSipCiframework</li> <li>ABTOVoiproject.pdf</li> <li>DynamicLiubproject</li> <li>SampleObjC</li> <li>SampleObjcCallKit</li> <li>SampleSwift5</li> <li>SampleSwift5CallKit</li> <li>SampleSwift5PushKit</li> </ul> | How to add ABTO VoiP SOR to existing project  How to add ABTO VoiP SOR to existing project  With Dr. end issues the instruments instate your project.  Bit II  Reveal of the instruments  Reveal of the instruments  Reveal of the instrument |
|----------------------------------------------------------------------------------------------------|----------------------------------------------------------------------------------------------------|
| An older item named "<br>already exists in this lo<br>the newer one you're n                                                                                                    | AbtoSipClientWrapper.xcframework"<br>cation. Do you want to replace it with<br>noving?<br>Stop Replace                                                                                                    |

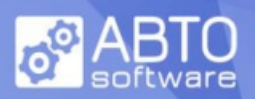

# How to allow background mode

### Enable background modes in project settings:

#### a) by modifying plist file

|                      | General          | Signing & Capabilities                  | Resource Tags    | Info   | Build Settings | Build Phases       | Build Rules                  |   |
|----------------------|------------------|-----------------------------------------|------------------|--------|----------------|--------------------|------------------------------|---|
| PROJECT              | ✓ Custom iOS Tar | get Properties                          |                  |        |                |                    |                              |   |
| 🛓 SampleSwift        |                  | Key                                     |                  | Туре   | Value          |                    |                              |   |
| TARGETS              |                  | Privacy - Media Libra                   | ry Usage Descr 💲 | String | Might be       | e used as source ( | of ringtone/ringbacktone     |   |
| SampleSwift          |                  | Bundle identifier                       | ٥                | String | \$(PROD        | UCT_BUNDLE_ID      | ENTIFIER)                    |   |
| C Cample Swift Tests |                  | Bundle name                             | ٥                | String | \$(PROD        | UCT_NAME)          |                              |   |
| SampleSwittlests     |                  | InfoDictionary version                  | • •              | String | 6.0            |                    |                              |   |
|                      |                  | Bundle version                          | 0                | String | 1              |                    |                              |   |
|                      |                  | <ul> <li>Required background</li> </ul> | modes 🗘          | Array  | (2 items       | )                  |                              |   |
|                      |                  | Item 0                                  |                  | String | App play       | s audio or stream  | ns audio/video using AirPlay | 0 |
|                      |                  | Item 1                                  |                  | String | App prov       | vides Voice over I | P services                   | 0 |

#### b) by modifying "Background Modes"

|                    | General | Signing & Capabilities | Resource Tags Info Build Settings B                                                                                                    |
|--------------------|---------|------------------------|----------------------------------------------------------------------------------------------------|
| PROJECT            | + Ca    | apability All Debug    | Release                                                                                                    |
| 🛓 SampleSwift      | >       | Signing                |                                                                                                    |
| TARGETS            |         |                        |                                                                                                    |
| 🕼 SampleSwift      | ~       | Background Modes       | S                                                                                                    |
| 🖺 SampleSwiftTests | i       |                        | Modes Audio, AirPlay, and Picture in Picture Location updates Voice over IP External accessory communication Uses Bluetooth LE accessories Acts as a Bluetooth LE accessory Background fatch |
|                    |         |                        | Remote notifications     Background processing                                                                                                    |

### Verify, that resource file "abto\_keepawake.caf" added to project and selected proper target.

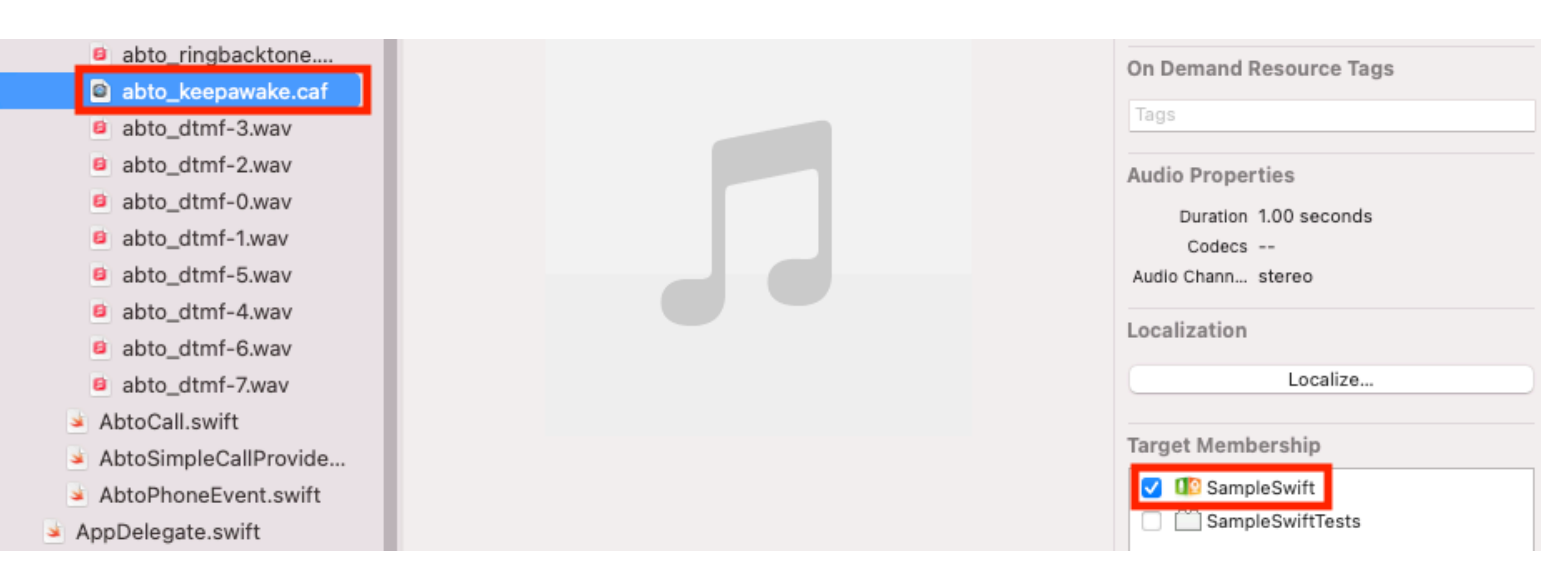